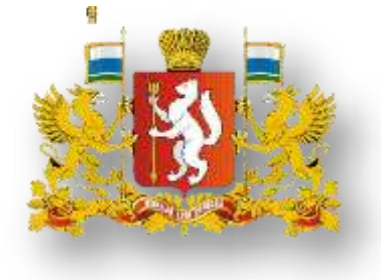

Ми Министерство образования и наукизования Республики Калмыкия

## Инструкция по работе с сайтом ГМУ <u>www.bus.gov.ru</u>

#### 1. Зайти на сайт <u>www.bus.gov.ru</u>u

| Яндекс | bus.gov.ru |          |       |       |        |         |            |        |
|--------|------------|----------|-------|-------|--------|---------|------------|--------|
|        | Поиск      | Картинки | Видео | Карты | Маркет | Новости | Переводчик | Музыка |

#### Государственные муниципальные учреждения bus.gov.ru -

Государственный сайт с информацией о государственных муниципальных учреждениях. Можно производить поиск в реестре учреждений по названиям, видам услуг, карте, ключевым словам. Также присутствуют аналитические отчёты об... Читать ещё >

# I.Для того, чтобы оценить учреждение, 1.необходимо авторизироваться через сайт Госуслуги, иначе ваша оценка не будет учтена

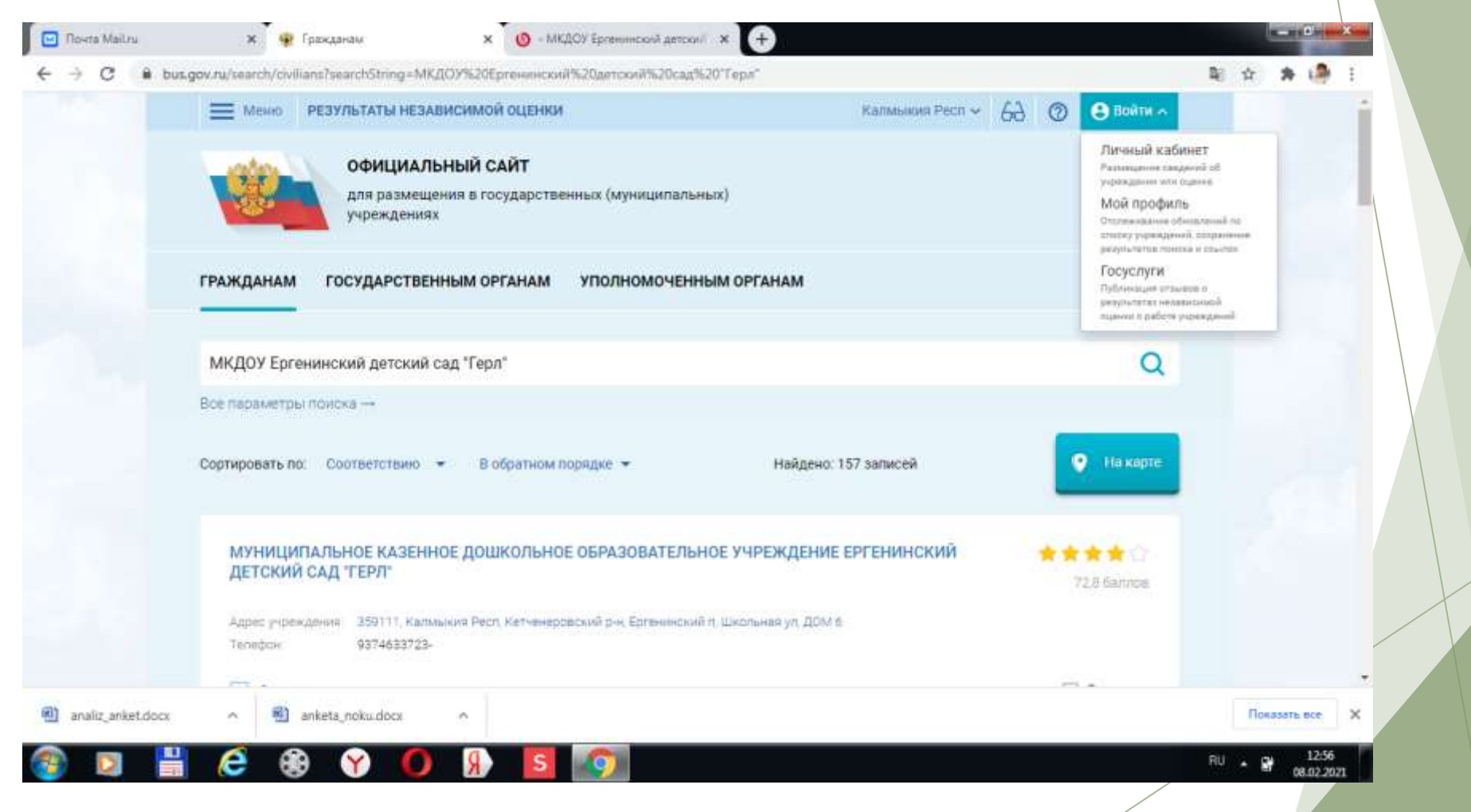

#### 2.В строке поиска набрать наименование организации

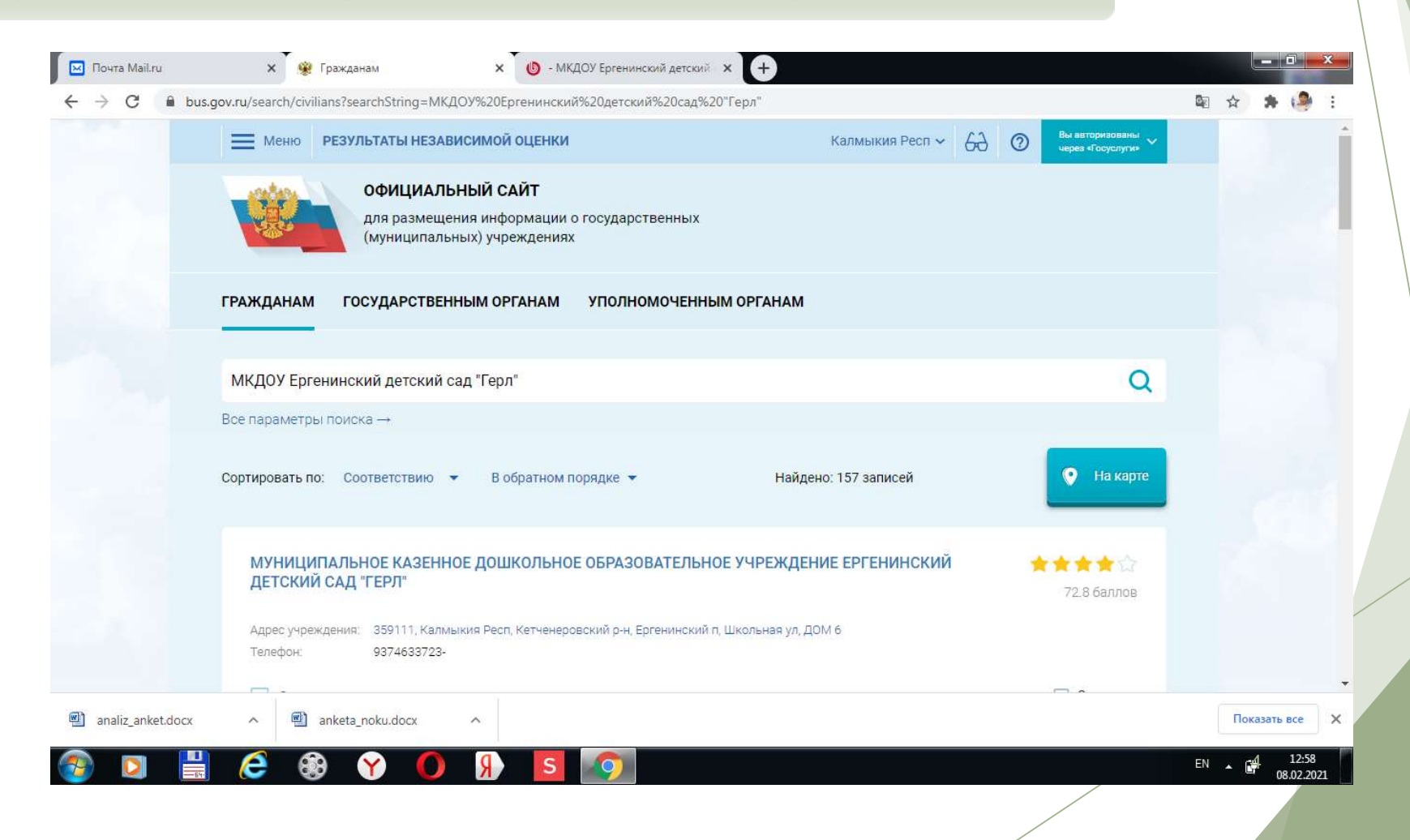

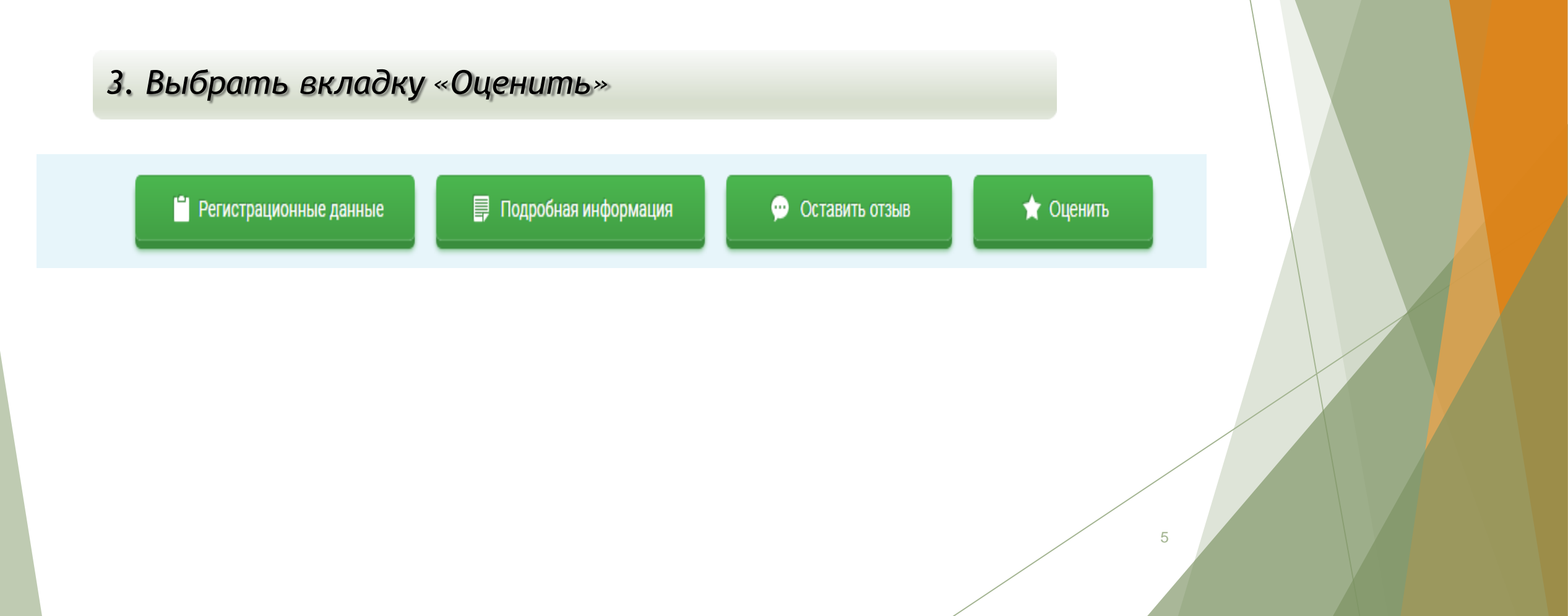

### 4. Выберите пункт ОЦЕНИТЬ УЧРЕЖДЕНИЕ

|                                         | Наша семья выражает огромную благодарность всему коллективу детского сада.                                              |      |         | *   |
|-----------------------------------------|----------------------------------------------------------------------------------------------------|------|---------|-----|
| Просмотреть значения показателеи        | Садик это первая школа жизни и взаимоотношений для наших детей. Нам очень                                               |      |         |     |
|                                         | благодаря которым наши дети получают ласку и заботу. Все проводимые занятия                                             |      |         |     |
|                                         | в группе благоприятно сказываются в жизни нашего ребенка. Очень                                                         |      |         |     |
| Согласны ли Вы с результатами           | разноооразные и интересные мероприятия в стенах нашего садика. желаем<br>детскому саду успехов и процветания в будущем. |      |         |     |
| независимой оценки?                     |                                                                                                    |      |         |     |
| 🚫 Да, согласен 🛞 Нет, не согласен       | 02.02.2021 Данара                                                                                                    |      |         |     |
|                                         | Моим детям очень нравится посещать детский сад "Герл", ходят туда с                                                     |      |         |     |
|                                         | удовольствием                                                                                                    |      |         |     |
| Оценка граждан                          |                                                                                                    |      |         |     |
|                                         | 03.02.2021 Нурия                                                                                                    |      |         |     |
| Оценить учреждение                      | С удовольствием обслуживающий сад. Очень хорошее и разнообразное питание.                                               |      |         |     |
|                                         | Дружный и сплоченный коллектив.                                                                                         |      |         |     |
| dokolok 1                               |                                                                                                    |      |         |     |
| 1 человек оценили учреждение            | 02.02.2021 Наталья                                                                                                    |      |         |     |
| <ul> <li>Оценка по критериям</li> </ul> | Очень рады, что работает наш садик !!! Много нового и интересного познаёт мой                                           |      |         |     |
|                                         | ребенок!                                                                                                    |      |         |     |
| 👷 🚖 🚖 🚖 🛛 Удовлетворенность оказания    |                                                                                                    |      |         |     |
| услуг                                   | 02.02.2021 ГИЛЯН                                                                                                    |      |         |     |
| * * * * * * * *                         |                                                                                                    |      |         | *   |
| et docx                                 |                                                                                                    | Пока | зать вс | e X |

| 5. В появившемся окне                                                                                                    | поставить оценку (по шкале от 1 д                  | o 5) |
|----------------------------------------------------------------------------------------------------|----------------------------------------------------|------|
| And in case of the local division of the local division of the loc | Закрыть                                            |      |
| C                                                                                                    | )цените учреждение                                 |      |
| 1 звезда — неприемлемо<br>5 звезд — отлично                                                                                                    |                                                    |      |
| МУНИЦИПАЛЬНОЕ АВТОНО                                                                                                    | МНОЕ ОБЩЕОБРАЗОВАТЕЛЬНОЕ УЧРЕЖДЕНИЕ<br>ЛИЦЕЙ № 130 |      |
| Критерии оценки бесплатных услуг                                                                                                    |                                                    |      |
| Качество оказываемых услуг/работ                                                                                                    | 会会会会会                                              |      |
| Квалификация персонала                                                                                                    | ***                                                |      |
| Критерии оценки платных услуг                                                                                                    |                                                    |      |
| Качество оказываемых услуг/работ                                                                                                    | 古古古古古                                              |      |
| Квалификация персонала                                                                                                    | ***                                                | 7    |

![](_page_7_Picture_0.jpeg)

6. После выставления оценок по выбранным критериям необходимо ввести символы с картинки и выбрать кнопку «Оценить»

![](_page_8_Picture_2.jpeg)

1. Зайти на сайт <u>www.bus.gov.ru</u>

Государственный сайт с информацией о государственных муниципальных учреждениях. Можно производить поиск в реестре учреждений по названиям, видам услуг, карте, ключевым словам. Также присутствуют аналитические отчёты об... Читать ещё >

#### Государственные муниципальные учреждения bus.gov.ru •

Государственный сайт с информацией о государственных муниципальных учреждениях. Можно производить поиск в реестре учреждений по названиям, видам услуг, карте, ключевым словам. Также присутствуют аналитические отчёты об... Читать ещё >

![](_page_10_Figure_1.jpeg)

# II. Для того, чтобы оставить отзыв об учреждении, 1. необходимо авторизироваться через сайт Госуслуги, иначе ваш отзыв не будет учтен

![](_page_11_Picture_1.jpeg)

Выберите наименование учреждения по ИНН или полному названию

![](_page_12_Picture_2.jpeg)

4. Выбрать вкладку «Оставить отзыв»

![](_page_13_Picture_2.jpeg)

![](_page_13_Figure_3.jpeg)

![](_page_14_Picture_0.jpeg)

5. В случае появления окна «Политика безопасности», отметить пункт галочкой и выбрать «Оставить отзыв»

#### 3. Выбрать вкладку «Оставить отзыв»

![](_page_15_Picture_3.jpeg)

4. В случае появления окна «Политика безопасности», отметить пункт галочкой и выбрать «Оставить отзыв»

#### ПОЛИТИКА

формирования отзывов на официальном сайте для размещения информации о государственных и муниципальных учреждениях в информационно-телекоммуникационной сети «Интернет» www.bus.gov.ru

🗹 Я прочел и согласен с условиями политики формирования отзывов

![](_page_15_Picture_8.jpeg)

#### 6. Заполнить форму

Оставить отзыв

| Данное обращение ни         | натаются обращением                    | гранданина в соответствии     | с Фидеральным  |
|-----------------------------|----------------------------------------|-------------------------------|----------------|
| 3380HOM IN 02.05.2000 H     | Nin Elf-GOL #O motorative              | forcessleams optimized to the | ndhe bacomous  |
| and building and the second | OF CONCUDENCE CONCUDENCE               | HI CULTRING H THELEHOLD       | a webstemday a |
| strated one between hitself | Of a section determine of orthogeneous | terrar or the last            |                |

Обратите вникание, что вазданный стака Будат отбратиться нам нальзонатили кайта. Паша апостронал поста сарыта из никазавателей кайта и необходина такжа для уперантных об опфликальное и получения прила на откак.

Отоне об артинизации. Муниципальное автономное общеодразовательное учреждение лицей № 138

| Opegaransiers, enadysicts                                                                     |                                           |  |
|-----------------------------------------------------------------------------------------------|-------------------------------------------|--|
| Street types-ease reports                                                                     |                                           |  |
| Ваш отлые о репутктитал<br>околосоний одного констал<br>околония услуг в социальной<br>право? | a da l'Anner                              |  |
| Seconde mises<br>Homerschertensteren besteren Mit-                                            |                                           |  |
| Ten onsee                                                                                     | Ponovnetevski 🕐 Orgeumeterski 👘 Rokenever |  |
| Teacr organis<br>Management constraints and the SUIS                                          |                                           |  |
|                                                                                               | Constant. 4 BH covering                   |  |
| Вадате самасты с изобранания                                                                  | LwebSa Tanana                             |  |

![](_page_16_Figure_7.jpeg)